# eFundi Tutorial: Test & Quizzes How do I allow a student to retake a test or quiz

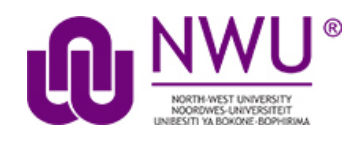

If a student has completed all of their available submissions to an assessment, you can allow them to retake it.

# Step 1: Go to Tests & Quizzes

Select the **Tests & Quizzes** tool from the Tool Menu of your course site.

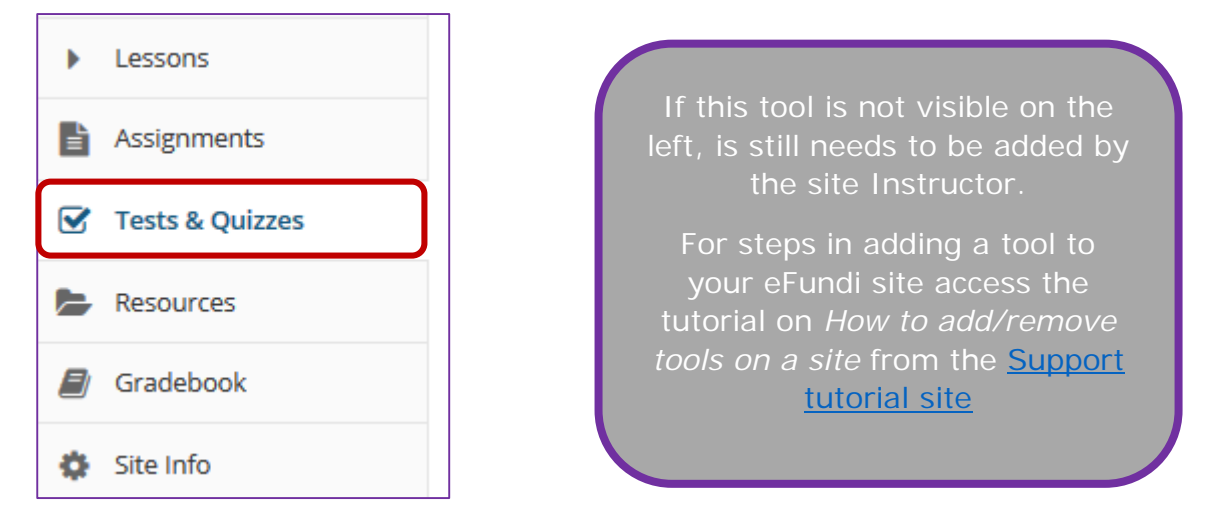

# Step 2: Select the Published Copies tab

| Create an Assessment                                                                  |                                                                |
|---------------------------------------------------------------------------------------|----------------------------------------------------------------|
| Create from Scratch                                                                   | OR<br>Import from File (XML or ZIP)                            |
| Assessment Title                                                                      | Import                                                         |
| Assessment ritle                                                                      |                                                                |
| Create using assessment builder                                                       |                                                                |
| 🔵 Create using markup text                                                            |                                                                |
|                                                                                       |                                                                |
| Create                                                                                |                                                                |
|                                                                                       |                                                                |
|                                                                                       |                                                                |
|                                                                                       |                                                                |
| Working Copies: not released to students Published Copies: released to students       |                                                                |
| More All 1 A after some to students to take 1 have free and some to students to take  |                                                                |
| view: All   Active: open to students to take   inactive: not open to students to take |                                                                |
| Action Title A Status A In Progress                                                   |                                                                |
| Select Action V Test 1 Active 0                                                       | 3 Entire Site 2020-04-17 09:07:13 NADINE SMIT 2020-04-17 11:34 |

Click on the **Published Copies** tab to view the assessments that have been released to students in your site.

This tutorial is based on the Sakai 12 User Guide (English) created by Longsight available at: <u>https://longsight.screenstepslive.com/s/4586/m/76781</u>. Content is used are under a free-for-reuse license and additional permission has been obtained by the NWU.

## Step 3: Go to the assessment submissions

| Working Copies: not                                                                      | released to students   | Published Copies: released to s      | tudents  |                                 |               |             |                     |             |                  |
|------------------------------------------------------------------------------------------|------------------------|--------------------------------------|----------|---------------------------------|---------------|-------------|---------------------|-------------|------------------|
| View: All   Active: op                                                                   | en to students to take | Inactive: not open to students to ta | ake      |                                 |               |             |                     |             |                  |
| Action                                                                                   | Title                  |                                      | ▲ Status | <ul> <li>In Progress</li> </ul> | s 🗢 Submitted | Release To  | Release Date        | Due Date    | Modified Date    |
| Select Action     Select Action     Secres     Preview     Print     Settings     Remove | Test 1                 |                                      | Active   | 0                               | 3             | Entire Site | 2020-04-17 09:07:13 | NADINE SMIT | 2020-04-17 11:34 |

Select the **Scores** option from the drop-down menu for the assessment you would like to grade.

Alternatively, you may click on the **number of student submissions** in the *Submitted* column to view the submissions.

# Step 4: Click Submission Status

| Submission Status | Total Scores | Questions | Statistics | Item Analysis | Export | Download File Submissions |
|-------------------|--------------|-----------|------------|---------------|--------|---------------------------|
|                   |              |           |            |               |        |                           |

#### Step 5: Under the student's name, click Allow Retake

| Max Score Possible: 13              |                               |                          |         |                    |  |
|-------------------------------------|-------------------------------|--------------------------|---------|--------------------|--|
| View All<br>Sections/Gr             | oups                          | Viewing 1 - 4 of 4 items |         |                    |  |
| Search                              | Student name or ID Find Clear |                          |         | < < Show all ▼ > > |  |
| Name_                               |                               | <u>UserID</u>            | Role    | Date               |  |
| NYAKANE, 1<br>Email A               | TG<br>Illow retake?           | 26                       | Student | No Submission      |  |
| Test, Test<br><u>Email</u> <u>A</u> | Now retake?                   | s7                       | Student | 2020/04/26         |  |
| Test, Test<br><u>Email</u> A        | Now retake?                   | s8                       | Student | 2020/04/26         |  |
| Test, Test<br><u>Email</u> A        | llow retake?                  | s12                      | Student | No Submission      |  |

You'll be presented with the list of students. Underneath the name of the student who needs to retake the test or quiz, click **Allow retake?** 

#### Notes:

- An assessment must be **Active** (i.e. the **due** or **late acceptance** date must be in the future), for a student to be able to access it. For instructions to edit assessment dates, see <u>What are the Availability and Submissions options for an assessment?</u>
- If the assessment allows multiple submissions, and the student has an incomplete submission with time available on it, the student can complete

their available submission. The instructor will not have the option to **Allow retake** for that student.

- Allowing a retake gives the student a new, blank copy of the assessment to take.
- It is sometimes required that the lecturer first delete the student's first attempt before they will be able to complete the retake opportunity.

### Step 6: Click Retake to confirm

| Retake Assessment                                                 |  |  |  |  |
|-------------------------------------------------------------------|--|--|--|--|
| Are you sure you want to allow Test Test to submit one more time? |  |  |  |  |
| Retake Cancel                                                     |  |  |  |  |

You'll be asked if you're sure you want to allow the selected student to retake the quiz. Click **Retake** to confirm.

## Step 7: View Submission Status

| Max Sco<br>View All<br>Sections/Gro  | re Possible:: 13          |                    |                    | Viewing 1 - 4 of 4 items |  |
|--------------------------------------|---------------------------|--------------------|--------------------|--------------------------|--|
| Search                               | Student name or ID Find C |                    | < < Show all ▼ > > |                          |  |
| <u>Name</u> ≞                        |                           | UserID             | Role               | Date                     |  |
| NYAKANE, 1<br>Email   A              | TG<br>Ilow retake?        | 26/                | Student            | No Submission            |  |
| Test, Test<br><u>Email</u>           | *                         | s7                 | Student            | 2020/04/26               |  |
| Test, Test                           |                           | 58                 | Student            | 2020/04/26               |  |
| Email   A<br>Test, Test<br>Email   A | Ilow retake? Studer       | nt with new submis | ssion available    | No Submission            |  |

You'll be returned to the *Submission Status* page, where the student will no longer have the option **Allow retake?** underneath their name. The student can now retake the quiz.